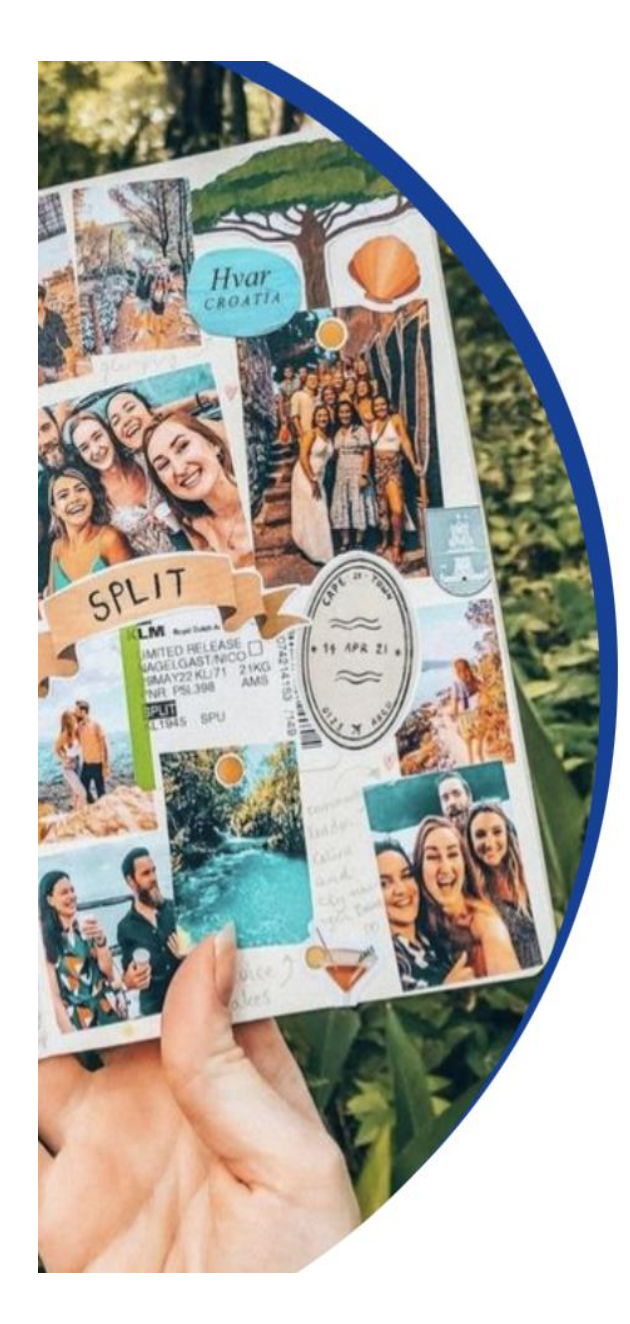

## ' dib.firat.edu.tr ' adresinden sisteme giriş yapınız.

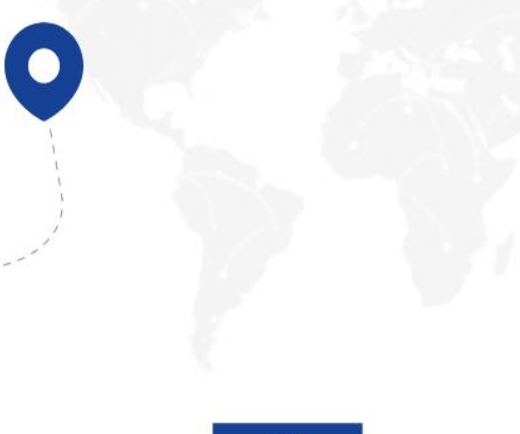

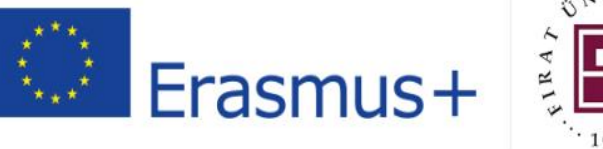

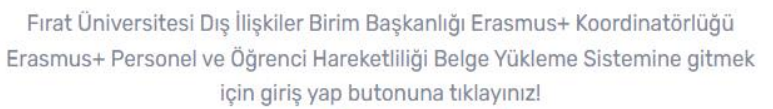

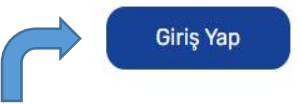

Kurumsal mail adresiniz ile giriş yapınız.

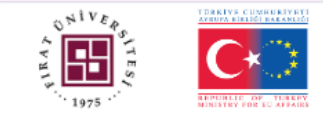

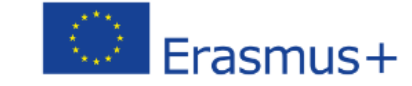

## Merhaba

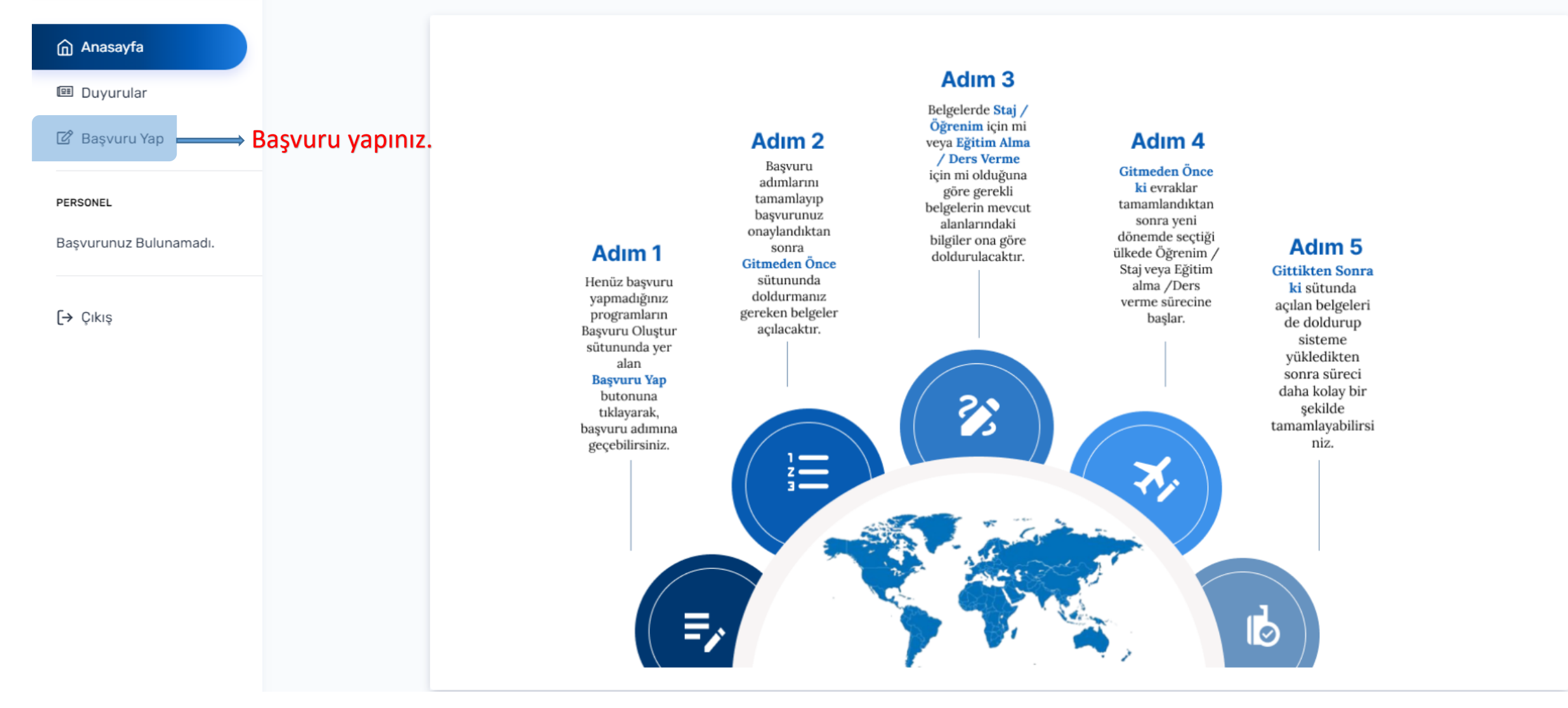

|                        | Erasmus+                                                                                                    |
|------------------------|----------------------------------------------------------------------------------------------------|
|                        |                                                                                                    |
| Duyurular              | Aktif Başvuru Dönemleri                                                                                                    |
| 🕼 Başvuru Yap          | Seçiniz                                                                                                    |
| PERSONEL               | Seçiniz   2023-1-TR01-KA131-HED-000112617 - ERASMUS+ DERS VERME Son Başvuru Tarihi: 4 July 2025 2025-07-04 13:17:39   2023-1-TR01-KA131-HED-000112617 - ERASMUS+ EĞİTİM ALMA Son Başvuru Tarihi: 4 July 2025 2025-07-04 13:17:39 |
| Başvurunuz Bulunamadı. |                                                                                                    |
| [→ Çıkış               | Başvurulan Dönemler                                                                                                    |
|                        | Sayfada 10 🗸 kayıt göster                                                                                                    |
|                        | # Dönem Adı Durum Durum Detay Detay Başvuru Tarihi                                                                                                    |
|                        | Tabloda herhangi bir veri mevcut değil                                                                                                    |
|                        | # Dönem Adı Durum Detay Başvuru Tarihi                                                                                                    |

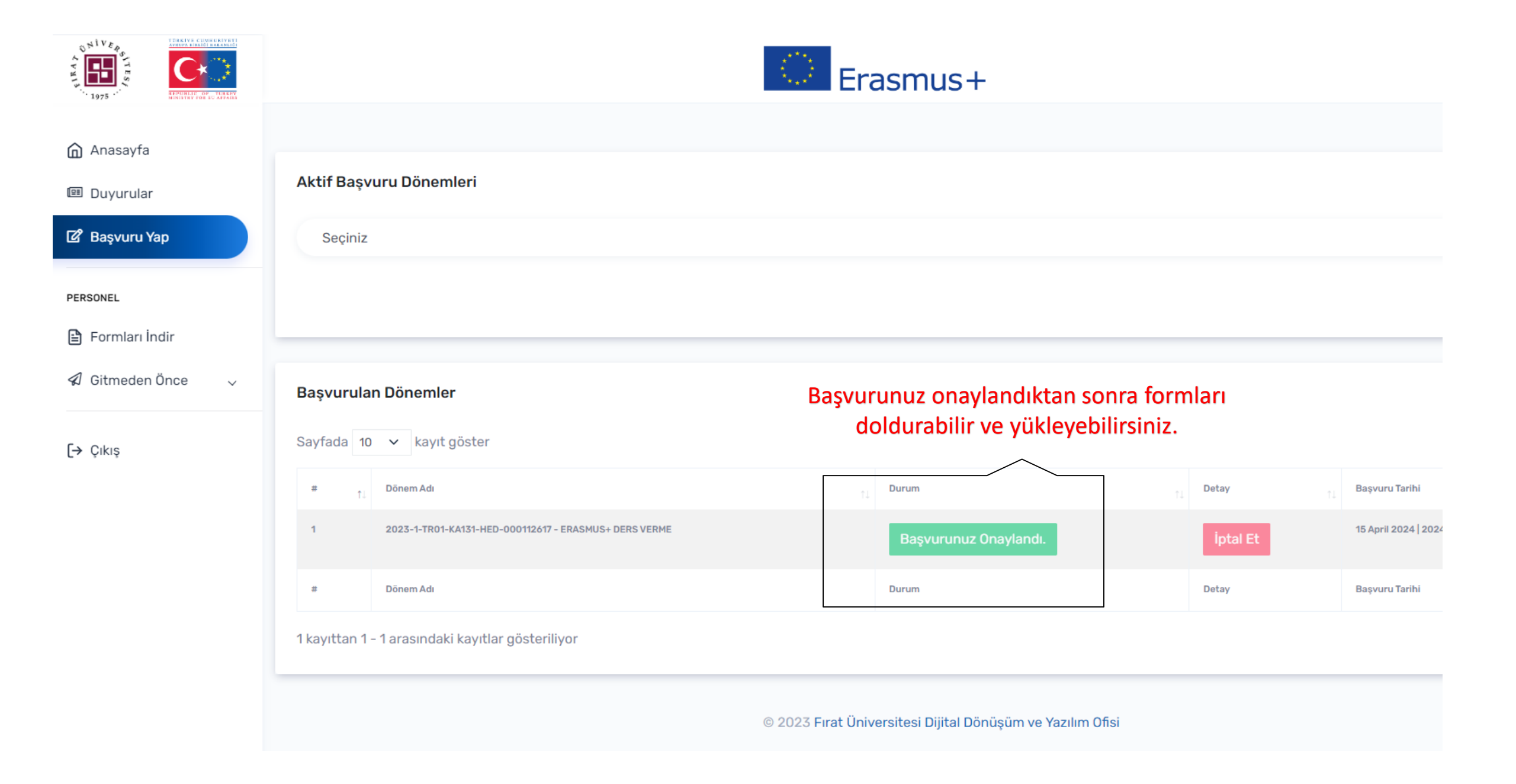

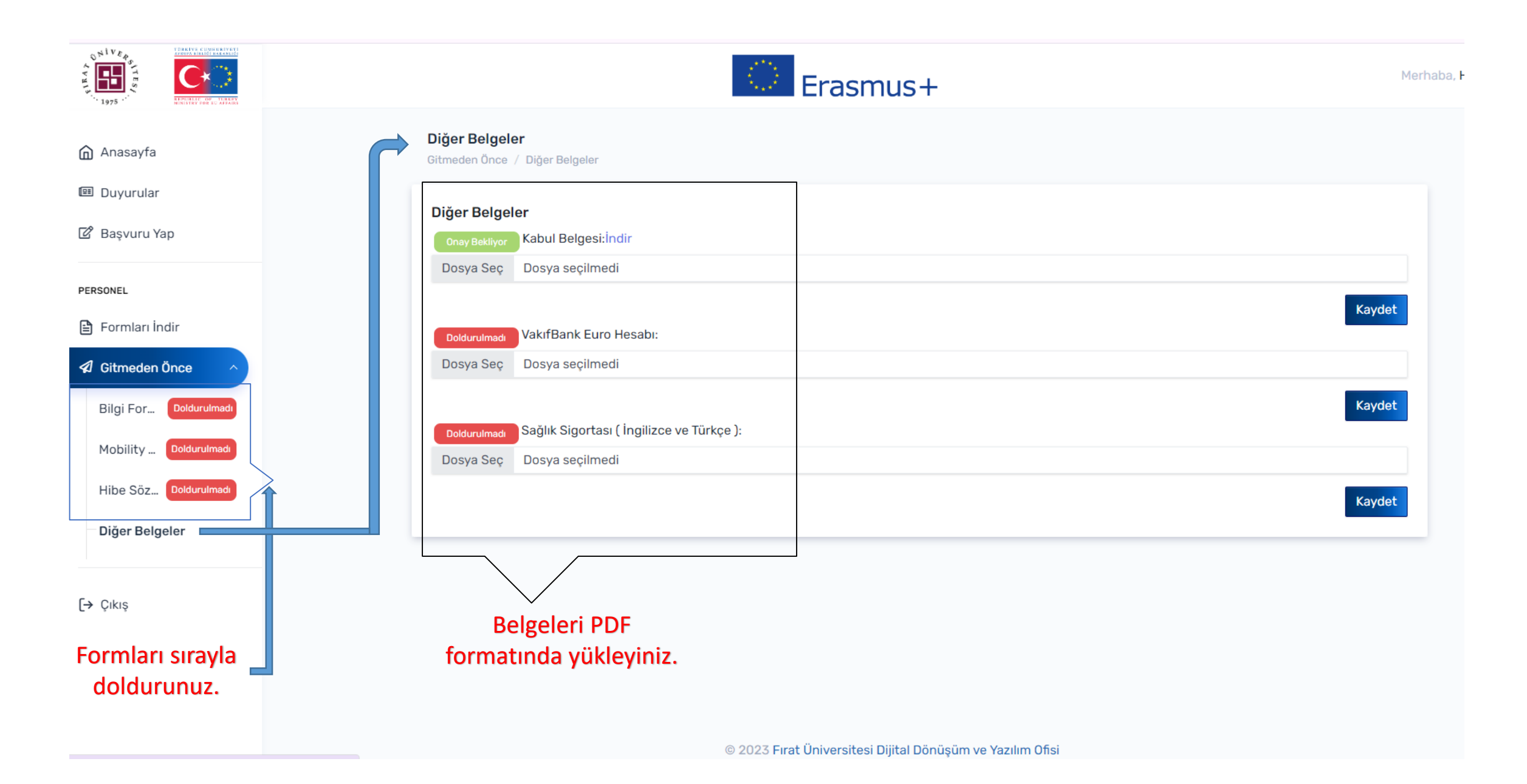

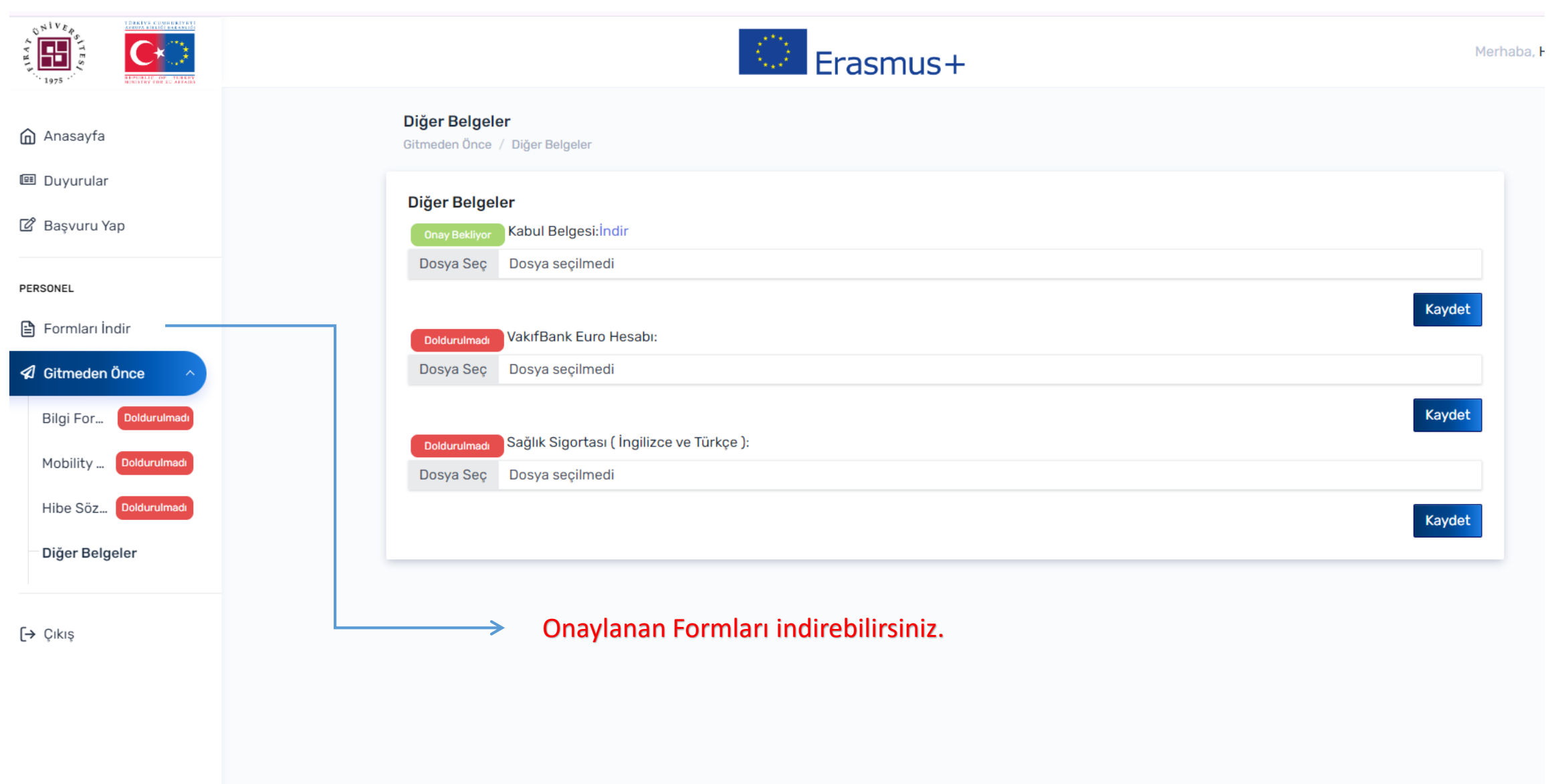